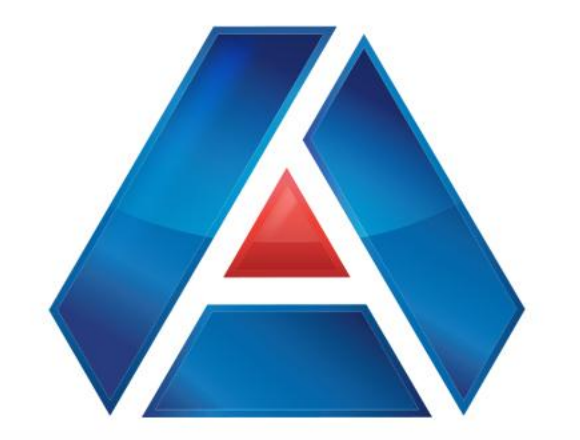

## American National Bank & Trust

amnat.com Member Stop Payment

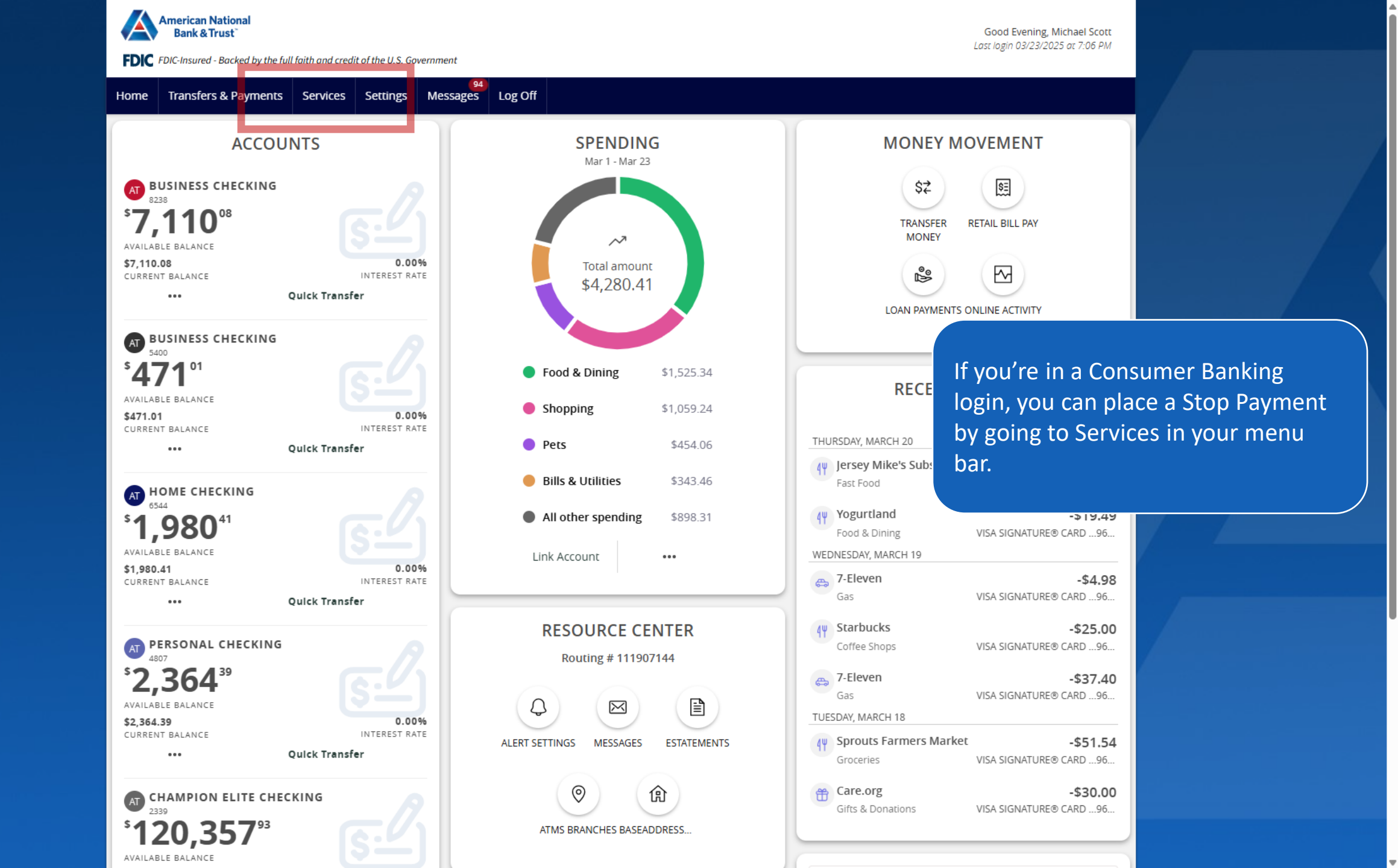

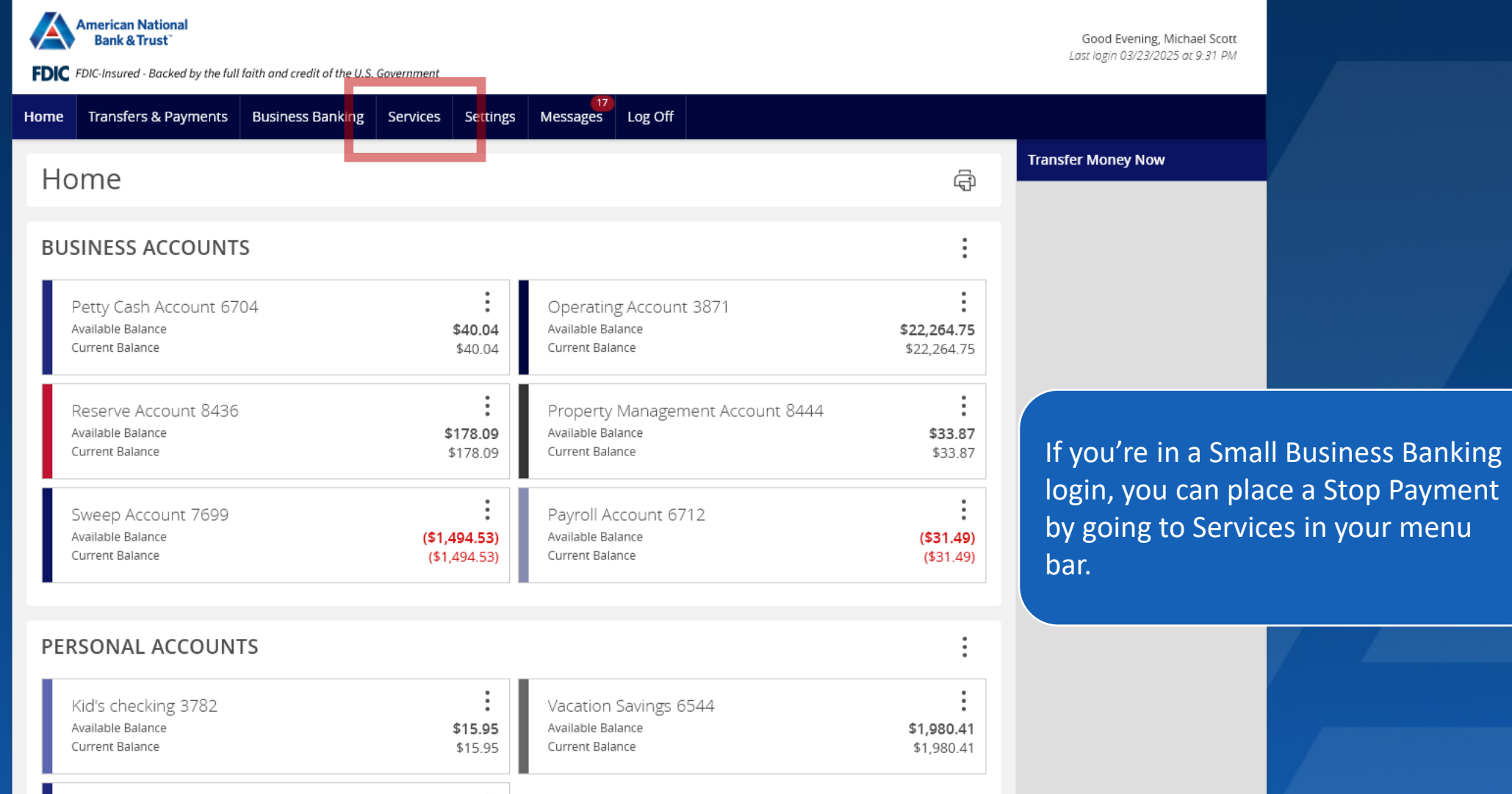

| Kid's checking 3782<br>Available Balance<br>Current Balance | <b>\$15.95</b><br>\$15.95           | Vacation Savings 6544<br>Available Balance<br>Current Balance | <b>\$1,980.41</b><br>\$1,980.41 |
|-------------------------------------------------------------|-------------------------------------|---------------------------------------------------------------|---------------------------------|
| Mortgage 86-200<br>Current Balance<br>Next Payment Amount   | <b>\$277,338.26</b><br>\$276,453.51 |                                                               |                                 |

#### ASSET SUMMARY

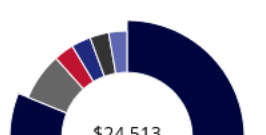

|   | Operating Account<br>3871 |
|---|---------------------------|
| A | vailable Balance          |
| 1 | urrent Palance            |

 $\wedge$ 

90.83% \$22,264.75

\$22.264.75

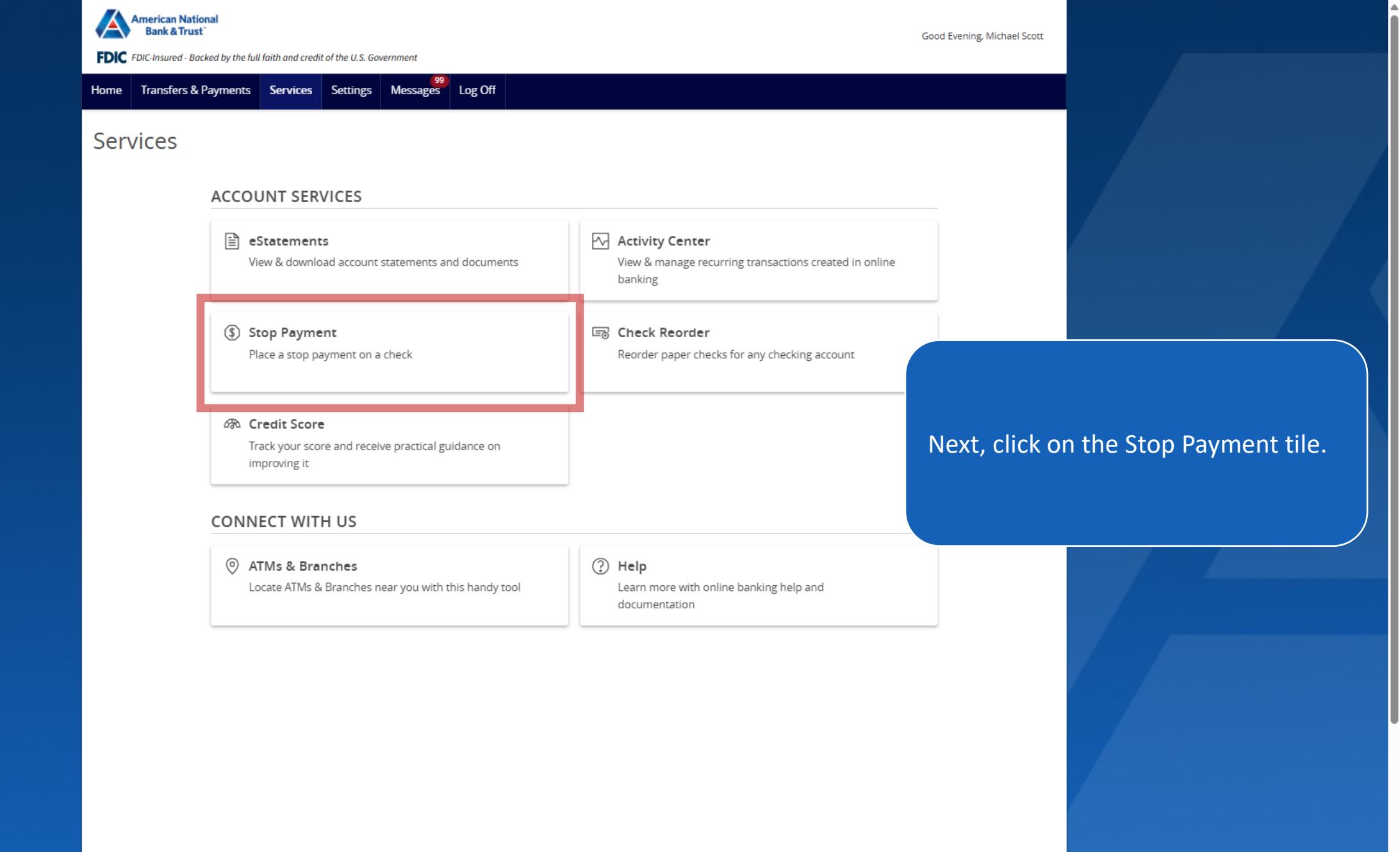

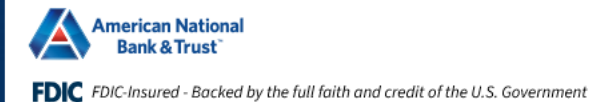

Good Evening, Michael Scott

Stop Payments are for checks only and will be effective for 6 months. Fees may apply. If you wish to place a stop payment on an ACH, please contact us.

Home Transfers & Payments Services Settings Messages Log Off

### Stop Payment

Complete the fields below to make a stop payment request based on known payment information.

Request type

Single Check

O Multiple Checks

| Multiple Checks  Account  Select an account  Check number |                       | You can stop a<br>check by select<br>then entering t<br>Amount, and C | You can stop a payment for a single<br>check by selecting the account and<br>then entering the Check Number,<br>Amount, and Check Date. |  |
|-----------------------------------------------------------|-----------------------|-----------------------------------------------------------------------|----------------------------------------------------------------------------------------------------|--|
| Check amount (optional) \$ 0.00                           | Check date (optional) | Click Request st<br>continue.                                         | op payment to                                                                                                    |  |
| Payee name (optional)                                     |                       |                                                                       |                                                                                                    |  |
|                                                           | Re                    | quest stop payment                                                    |                                                                                                    |  |

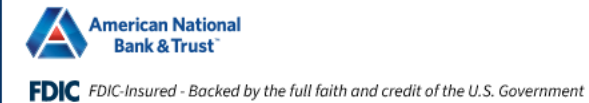

Good Evening, Michael Scott

Stop Payments are for checks only and will be effective for 6 months. Fees may apply. If you wish to place a stop payment on an ACH, please contact us.

Home Transfers & Payments Services Settings Messages Log Off

### Stop Payment

Complete the fields below to make a stop payment request based on known payment information.

Request type

O Single Check

#### Multiple Checks

| Account                           | You can stop a range of checks b<br>selecting the Multiple Checks on | You can stop a range of checks by selecting the Multiple Checks option |                               |  |
|-----------------------------------|----------------------------------------------------------------------|------------------------------------------------------------------------|-------------------------------|--|
| Business Checking 8238 \$7,110.08 |                                                                      | and entering the range.                                                |                               |  |
| Starting check number             | Ending check number                                                  |                                                                        |                               |  |
| 1000                              | 1010                                                                 | Click Request stop payment to                                          | Click Request stop payment to |  |
| Starting date (optional)          | Ending date (optional)                                               | continue.                                                              |                               |  |
| ( <del>4-6</del> )                |                                                                      |                                                                        |                               |  |
| Note (optional)                   |                                                                      |                                                                        |                               |  |
|                                   | Re                                                                   | equest stop payment                                                    |                               |  |

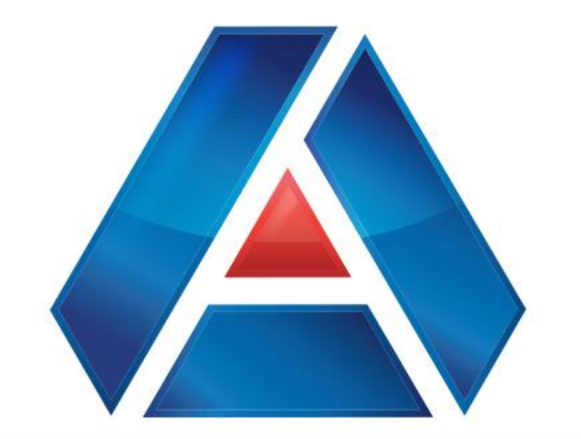

# American National Bank & Trust

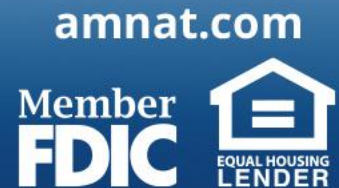